# Table des matières :

| Table des matières :                                     | 1  |
|----------------------------------------------------------|----|
| Objectif:                                                | 2  |
| 1.Configuration de l'AD WS2012                           | 2  |
| 1.Préparation de l'annuaire                              | 2  |
| 2.Installation Exchange 2013                             | 3  |
| 1.Configuration                                          | 3  |
| 1.Installation d'Exchange via l'assistant d'installation | 8  |
| Outil Web                                                | 10 |

# Avant-Propos

Compétences :

- A1.1.1 Analyse du cahier des charges d'un service à produire
- A1.2.4 Déterminer des tests nécessaires à la validation d'un service
- A3.3.3 Gestion des identités et des habilitations
- A4.1.9 Rédaction d'une documentation technique

3 machines pour ce TP :

-W2012 → 4go – 32 go de stockage 192.168.1.128

-W2012 & exchange 2013  $\rightarrow$  4go ram – 64go de stockage – 2 coeur 192.168.1.144

Nombre de processeurs : 2 2

-W7 client ightarrow 1go ram

# Objectif:

Dans cette procédure, nous allons montrer comment installer et configurer un Windows serveur 20152, d'installer et de configurer Exchange 2013

| OS                   | Distribution |
|----------------------|--------------|
| Windows serveur 2012 | Windows      |

## 1. Configuration de l'AD WS2012

#### 1. Préparation de l'annuaire

Sur le serveur AD : installation des outils d'administration à distance

Premièrement, il faut lancer l'environnement Windows Powershell, qui est la petite icone présente n bas dans la barre des tâches.

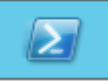

Une fois cela fait, une fenêtre s'ouvre, et on doit rentrer la commande suivante. Le résultat de cette commande doit être le même que sur la capture d'écran :

| PS C:\U | sers\Administrat | teur> Ii | nstall-Wi | .ndowsFea  | ture RSAT-ADDS |
|---------|------------------|----------|-----------|------------|----------------|
| Success | Restart Needed   | Exit C   | ode       | Feature    | Result         |
| True    | No               | NoChan   | geNeeded  | $\diamond$ |                |

Maintenant, en ouvrant un invite de commande CMD, on se place sur le lecteur de disque ou est présent le CD d'installation d'Exchange. Une fois dessus, on tape la commande suivante :

#### E:\>setup.exe /PrepareSchema /IAcceptExchangeServerLicenseTerms\_

Les résultats doivent êtres EXACTEMENT les mêmes, sinon cela ne marche pas.

```
Bienvenue dans l'installation sans assistance de Microsoft Exchange Server 2013
Service Pack 1
Copie des fichiers...
Copie du fichier terminée. Le programme d'installation va maintenant recueillir
des informations supplémentaires nécessaires à l'installation.
Exécution de la vérification des conditions Microsoft Exchange Server
Analyse de conditions préalables TERMINÉ
Configuration de Microsoft Exchange Server
Extension du schéma Active Directory TERMINÉ
L'opération d'installation d'Exchange Server est terminée.
```

Il faut faire attention si l'on a ajouté des quotas, il faut les supprimer, sinon la commande suivante ne marche pas.

| E:\>setup.exe /PrepareAD /OrganizationName : "dupont" /IAcceptE<br>nseTerms_                                                                                                    | xchangeServerLice                                                                          |
|----------------------------------------------------------------------------------------------------|--------------------------------------------------------------------------------------------|
| Bienvenue dans l'installation sans assistance de Microsoft Exch<br>Service Pack 1<br>Copie des fichiers<br>Copie du fichier terminée. Le programme d'installation va maint<br>des informations supplémentaires nécessaires à l'installation.                                                                                                    | ange Server 2013<br>enant recueillir                                                       |
| Exécution de la vérification des conditions Microsoft Exchange                                                                                                    | Server                                                                                     |
| Analyse de conditions préalables<br>Le programme d'installation va préparer l'organisation pour Ex<br>ide de « Setup /PrepareAD ». Aucun rôle de serveur Exchange 200<br>dans cette topologie. Après cette opération, vous ne pourrez p<br>serveurs Exchange 2007.<br>Pour plus d'informations, visitez : http://technet.microsoft.c<br>150)/ms.exch.setupreadiness.NoE12ServerWarning.aspx | TERMINÉ<br>change 2013 à l'a<br>7 n'a été détecté<br>lus installer de<br>om/library(EXCHG. |
| Le programme d'installation va préparer l'organisation pour Ex<br>ide de « Setup /PrepareAD ». Aucun rôle de serveur Exchange 201<br>dans cette topologie. Après cette opération, vous ne pourrez p<br>serveurs Exchange 2010.<br>Pour plus d'informations, visitez : http://technet.microsoft.c<br>150)/ms.exch.setupreadiness.NoE14ServerWarning.aspx                                     | change 2013 à l'a<br>0 n'a été détecté<br>lus installer de<br>om/library(EXCHG.            |
| Configuration de Microsoft Exchange Server                                                                                                    |                                                                                            |
| Préparation de l'organisation                                                                                                    | TERMINÉ                                                                                    |
| L'opération d'installation d'Exchange Server est terminée.                                                                                                    |                                                                                            |

### 2. Installation Exchange 2013

On commence par installer un serveur Windows 2012 ou sera installer un exchange 2013.

1. Configuration

On commence par installer un serveur Windows 2012 (voir procédure installation)

Installation fini, on paramètre l'ipv4 sur serveur et on lui ajoute le domaine de l'AD :

| Nom de l'ordinateur :      | • Utiliser l'adresse IP guivante :  |                         |  |  |
|----------------------------|-------------------------------------|-------------------------|--|--|
| W2012-exchange             | Adresse IP :                        | 192.168.1.144           |  |  |
| Nom complet de l'ordinate  | Masque de sous-réseau :             | 255.255.255.0           |  |  |
| W2012-exchange             | Passerelle par défaut :             |                         |  |  |
|                            | 🔘 Obtenir les adresses des serveu   | ırs DNS automatiquement |  |  |
| Membre d'un                | • Utiliser l'adresse de serveur DNS | Suivante :              |  |  |
| Domaine :     dupont.local | Serveur DNS préféré :               | 192 . 168 . 1 . 128     |  |  |
|                            | Serveur DNS auxiliaire :            |                         |  |  |

Ensuite on va devoir récupéré 4 fichiers pour l'installation, pour ce faire, il faut crée un dossier partagé(en contrôle total) dans le disque C de notre serveur, il ne reste plus qu'à faire glisser les fichiers dedans pour pouvoir les récupérés.

| 🍌 🕨 Oi    | rdinateur → Disque local (C:) → PERSO      | ✓ ¢              |
|-----------|--------------------------------------------|------------------|
|           | Nom                                        | Modifié le       |
|           | 🐉 FilterPack64bit                          | 04/11/2014 14:55 |
| nts récer | 쯿 filterpack2010sp1-kb2460041-x64-fullfile | 04/11/2014 14:55 |
| nents     | 应 prerequis2012                            | 08/12/2016 08:42 |
|           | 🌄 UcmaRuntimeSetup                         | 04/11/2014 14:58 |

On lance ensuite windows power shell

PS C:\Users\administrateur.DUPONT> Set-ExecutionPolicy RemoteSigned

On exécute ensuite le fichier :

PS C:\perso> .\prerequis2012.ps1

Mais si un problème de droit s'y oppose, il faut effectuer la version manuelle :

A la fin de l'exécution, il faudra redémarrer le serveur.

| 💀 UcmaRuntimeSetur | 04/11/2014 14:58 | Application |
|--------------------|------------------|-------------|
|                    |                  |             |

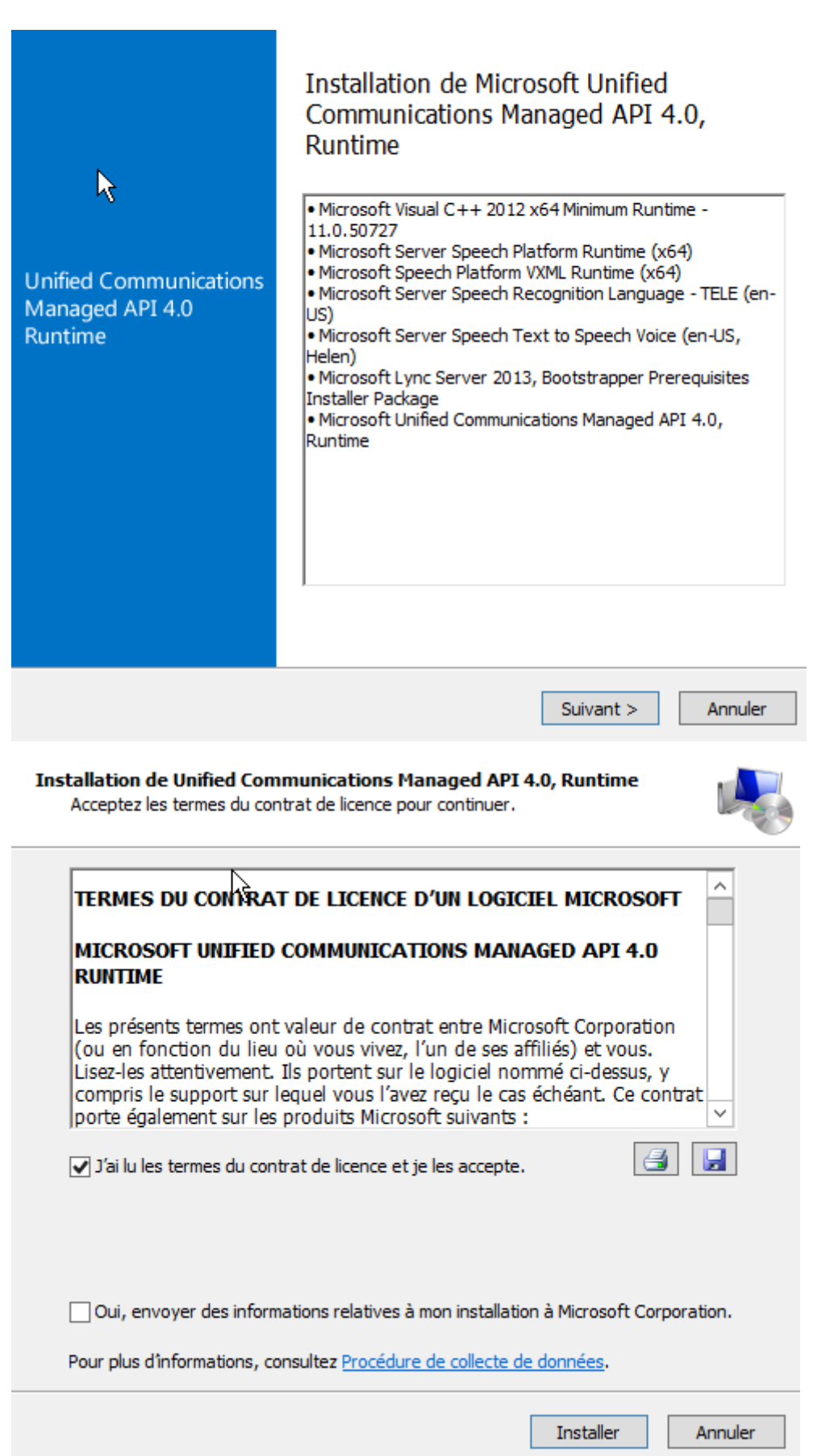

| Unified Communications<br>Managed API 4.0<br>Runtime                                                                                                    | Installation termi<br>Unified Communications Manage<br>installé.<br>Recherchez des versions plus ré<br>Cliquez pour vous connecter et<br>linguistiques vocaux pour des la<br>Les principaux composants de M<br>(OCSCore.msi) peuvent être ins<br>[InstallerDrive] \ProgramData \Mi<br>Deployment\cache \5.0.8308.0\ | née<br>ed API 4.0, Run<br>ecentes sur <u>Win</u><br>télécharger des<br>ngues suppléme<br>licrosoft Lync Se<br>tallés à partir d<br>crosoft Lync Se<br>Setup | time a été<br>dows Updates.<br>entaires.<br>erver 2013<br>e<br>erver \     |             |
|----------------------------------------------------------------------------------------------------|----------------------------------------------------------------------------------------------------|----------------------------------------------------------------------------------------------------|----------------------------------------------------------------------------|-------------|
|                                                                                                    |                                                                                                    |                                                                                                    | Terminer                                                                   |             |
| FilterPack64bit                                                                                                    |                                                                                                    |                                                                                                    | 04/11/2014 14:55                                                           | Application |
| Bienvenue dans l'Assis<br>Pack 2.0<br>Le programme d'installation<br>installer Microsoft Filter Pa                                                       | n vous guide tout au long des<br>ack 2.0 sur l'ordinateur.                                                                                                    | rosoft Filte<br>étapes requis                                                                                                    | <b>r</b><br>es pour                                                        |             |
| Ce logiciel est protégé par l<br>internationales. Toute repro<br>quelque moyen que ce soit,<br>ces dispositions se rendra o<br>sanctions pénales prévues | a loi relative au droit d'auteur<br>duction ou distribution partie<br>est strictement interdite. Tout<br>coupable du délit de contrefag<br>par la loi.                                                                                                    | r et par les co<br>elle ou totale d<br>e personne ne<br>con et sera pa<br>Annuler                                                                           | nventions<br>du logiciel, par<br>e respectant pas<br>ssible des<br>Suivant |             |

| Annuler                                                                                                    | Annuler Suivant Series du contrat de licence de l'utilisateur final Pour poursuivre l'installation de Microsoft Filter Pack 2.0, vous devez accepter les termes du contrat de licence de l'utilisateur final. Pour accepter le contrat, activez la case à cocher ci-dessous.  TERMES DU CONTRAT DE LICENCE D'UN LOGICIEL MICROSOFT MICROSOFT FILTER PACK 2.0 Les présents termes ont valeur de contrat entre Microsoft Corporation (ou en fonction du lieu où vous vivez, l'un de ses affiliés) et vous. Lisez-les attentivement. Ils portent sur le logiciel nommé ci-dessus, y compris le support sur lequel vous l'avez reçu le cas échéant. Ce contrat porte également sur les produits Microsoft suivants :  . les mises à jour,  J'accepte les termes du contrat de licence  Innuler Suivant  Fin de l'installation de Microsoft Filter Pack 2.0.                                                                                                  |                                                                                                    |                                          |   |
|----------------------------------------------------------------------------------------------------|----------------------------------------------------------------------------------------------------|----------------------------------------------------------------------------------------------------|------------------------------------------|---|
| Antrat de licence de l'utilisateur final   Pour poursuivre l'installation de Microsoft Filter Pack 2.0, vous devez accepter les termes du contrat de licence de l'utilisateur final. Pour accepter le contrat, activez la case à cocher ci-dessous.     TERMES DU CONTRAT DE LICENCE D'UN LOGICIEL MICROSOFT    MICROSOFT FILTER PACK 2.0   Les présents termes ont valeur de contrat entre Microsoft Corporation (ou en fonction du lieu où vous vivez, l'un de ses affiliés) et vous.    Lisez-les attentivement. Ils portent sur le logiciel nommé ci-dessus, y compris le support sur lequel vous l'avez reçu le cas échéant. Ce contrat porte également sur les produits Microsoft suivants :    • les mises à jour,   ✓ J'accepte les termes du contrat de licence   Ein de l'installation de Microsoft Eilter Pack 2.0 | Intrat de licence de l'utilisateur final         Pour poursuivre l'installation de Microsoft Filter Pack 2.0, vous devez accepter<br>les termes du contrat de licence de l'utilisateur final. Pour accepter le contrat,<br>activez la case à cocher ci-dessous.         IERMES DU CONTRAT DE LICENCE D'UN LOGICIEL MICROSOFT         MICROSOFT FILTER PACK 2.0         Les présents termes ont valeur de contrat entre Microsoft Corporation<br>(ou en fonction du lieu où vous vivez, l'un de ses affiliés) et vous.<br>Lisez-les attentivement. Ils portent sur le logiciel nommé ci-dessus, y<br>compris le support sur lequel vous l'avez reçu le cas échéant. Ce<br>contrat porte également sur les produits Microsoft suivants : <ul> <li>les mises à jour,</li> <li>les cuentément.</li> <li>y'accepte les termes du contrat de licence</li> <li>Annuler</li> <li>Suivant</li> <li>Fin de l'installation de Microsoft Filter Pack 2.0.</li> </ul> | Aicrosoft Filter Pack 2.0                                                                                                    |                                          |   |
| Pour poursuivre l'installation de Microsoft Filter Pack 2.0, vous devez accepter<br>les termes du contrat de licence de l'utilisateur final. Pour accepter le contrat,<br>activez la case à cocher ci-dessous.                                                                                                    | Pour poursuivre l'installation de Microsoft Filter Pack 2.0, vous devez accepter<br>les termes du contrat de licence de l'utilisateur final. Pour accepter le contrat,<br>activez la case à cocher ci-dessous.<br>TERMES DU CONTRAT DE LICENCE D'UN LOGICIEL MICROSOFT<br>MICROSOFT FILTER PACK 2.0<br>Les présents termes ont valeur de contrat entre Microsoft Corporation<br>(ou en fonction du lieu où vous vivez, l'un de ses affiliés) et vous.<br>Lisez-les attentivement. Ils portent sur le logiciel nommé ci-dessus, y<br>compris le support sur lequel vous l'avez reçu le cas échéant. Ce<br>contrat porte également sur les produits Microsoft suivants :<br>• les mises à jour,<br>J'accepte les termes du contrat de licence<br>Mnuler<br>Suivant<br>Fin de l'installation de Microsoft Filter Pack 2.0.                                                                                                    | ntrat de licence de l'utilisateur final                                                                                                    |                                          |   |
| TERMES DU CONTRAT DE LICENCE D'UN LOGICIEL MICROSOFT         MICROSOFT FILTER PACK 2.0         Les présents termes ont valeur de contrat entre Microsoft Corporation (ou en fonction du lieu où vous vivez, l'un de ses affiliés) et vous.         Lisez-les attentivement. Ils portent sur le logiciel nommé ci-dessus, y compris le support sur lequel vous l'avez reçu le cas échéant. Ce contrat porte également sur les produits Microsoft suivants :         • les mises à jour,         J'accepte les termes du contrat de licence         Annuler         Suivant                                                                                                    | TERMES DU CONTRAT DE LICENCE D'UN LOGICIEL MICROSOFT         MICROSOFT FILTER PACK 2.0         Les présents termes ont valeur de contrat entre Microsoft Corporation         (ou en fonction du lieu où vous vivez, l'un de ses affiliés) et vous.         Lisez-les attentivement. Ils portent sur le logiciel nommé ci-dessus, y         compris le support sur lequel vous l'avez reçu le cas échéant. Ce         contrat porte également sur les produits Microsoft suivants :         • les mises à jour,         Jaccepte les termes du contrat de licence         Innuler       Suivant                                                                                                    | Pour poursuivre l'installation de Microsoft Filter Pack 2.0, voi<br>les termes du contrat de licence de l'utilisateur final. Pour acc<br>activez la case à cocher ci-dessous.                                                                                                    | us devez accepter<br>epter le contrat,   |   |
| MICROSOFT FILTER PACK 2.0<br>Les présents termes ont valeur de contrat entre Microsoft Corporation<br>(ou en fonction du lieu où vous vivez, l'un de ses affiliés) et vous.<br>Lisez-les attentivement. Ils portent sur le logiciel nommé ci-dessus, y<br>compris le support sur lequel vous l'avez reçu le cas échéant. Ce<br>contrat porte également sur les produits Microsoft suivants :<br>• les mises à jour,<br>J'accepte les termes du contrat de licence<br>Annuler<br>Suivant<br>Ein de l'installation de Microsoft Eilter Pack 2.0                                                                                                    | MICROSOFT FILTER PACK 2.0<br>Les présents termes ont valeur de contrat entre Microsoft Corporation<br>(ou en fonction du lieu où vous vivez, l'un de ses affiliés) et vous.<br>Lisez-les attentivement. Ils portent sur le logiciel nommé ci-dessus, y<br>compris le support sur lequel vous l'avez reçu le cas échéant. Ce<br>contrat porte également sur les produits Microsoft suivants :<br>• les mises à jour,<br>J'accepte les termes du contrat de licence<br>Annuler Suivant<br>Fin de l'installation de Microsoft Filter Pack 2.0.                                                                                                    | TERMES DU CONTRAT DE LICENCE D'UN LOGICIEL MICR                                                                                                    | OSOFT                                    |   |
| Les présents termes ont valeur de contrat entre Microsoft Corporation<br>(ou en fonction du lieu où vous vivez, l'un de ses affiliés) et vous.<br>Lisez-les attentivement. Ils portent sur le logiciel nommé ci-dessus, y<br>compris le support sur lequel vous l'avez reçu le cas échéant. Ce<br>contrat porte également sur les produits Microsoft suivants :<br><ul> <li>les mises à jour,</li> <li>J'accepte les termes du contrat de licence</li> </ul> <li>Annuler Suivant</li>                                                                                                    | Les présents termes ont valeur de contrat entre Microsoft Corporation<br>(ou en fonction du lieu où vous vivez, l'un de ses affiliés) et vous.<br>Lisez-les attentivement. Ils portent sur le logiciel nommé ci-dessus, y<br>compris le support sur lequel vous l'avez reçu le cas échéant. Ce<br>contrat porte également sur les produits Microsoft suivants :<br>les mises à jour,<br>J'accepte les termes du contrat de licence<br>Annuler<br>Suivant<br>Fin de l'installation de Microsoft Filter Pack 2.0.                                                                                                    | MICROSOFT FILTER PACK 2.0                                                                                                    |                                          |   |
| Annuler Suivant                                                                                                    | Annuler Suivant<br>Fin de l'installation de Microsoft Filter Pack 2.0.                                                                                                    | <ul> <li>(ou en fonction du lieu où vous vivez, l'un de ses affiliés) el<br/>Lisez-les attentivement. Ils portent sur le logiciel nommé ci<br/>compris le support sur lequel vous l'avez reçu le cas échéa<br/>contrat porte également sur les produits Microsoft suivants</li> <li>les mises à jour,</li> <li>J'accepte les termes du contrat de licence</li> </ul> | t vous.<br>i-dessus, y<br>int. Ce<br>s : |   |
| Fin de l'installation de Microsoft Filter Pack 2 0                                                                                                    | Fin de l'installation de Microsoft Filter Pack 2.0.                                                                                                    | Annul                                                                                                    | er Suivant                               |   |
|                                                                                                    |                                                                                                    | Fin de l'installation de Microsoft Filter Pack 2.0                                                                                                    |                                          |   |
|                                                                                                    |                                                                                                    |                                                                                                    |                                          |   |
|                                                                                                    |                                                                                                    |                                                                                                    |                                          |   |
|                                                                                                    |                                                                                                    |                                                                                                    |                                          |   |
|                                                                                                    |                                                                                                    | <u>PK</u>                                                                                                    |                                          |   |
| RK                                                                                                    | RK                                                                                                    | lterpack2010sp1-kb2460041-x64-fullfile-fr-fr                                                                                                    | 04/11/2014 14:55                         | A |

Page 7 | 12

Vous devez accepter les termes du contrat de licence logiciel Microsoft pour continuer l'installation.

 REMARQUE : Microsoft Corporation (ou en fonction du lieu où vous vivez, l'un de ses affiliés) vous accorde une licence pour ce supplément. Vous pouvez utiliser une copie de ce supplément avec chaque copie concédée sous licence du logiciel Microsoft Office 2010 Filter Pack (le « logiciel »). Vous n'êtes pas autorisé à utiliser ce supplément si vous n'êtes pas titulaire d'une licence pour le logiciel. Les conditions de licence pour le logiciel s'appliquent à l'utilisation de ce supplément. Pour les lire, allez dans le menu « Aide » dans. Microsoft fournit des services d'assistance technique pour le supplément disponibles sur le site www.support.microsoft.com/common/international.aspx.

 Image: Cliquez ici pour accepter les termes du contrat de licence logiciel Microsoft.
 Continuer

L'installation est terminée.

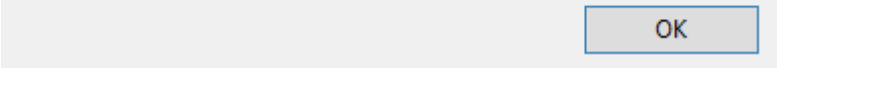

#### 1. Installation d'Exchange via l'assistant d'installation

| On installe exchange a tr | ravers l'iso fourni : |
|---------------------------|-----------------------|
|---------------------------|-----------------------|

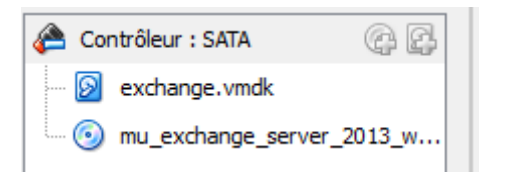

On exécute le CD :

| Lecteur de CD ( | D:) EXCH2013SP1  |                                        |
|-----------------|------------------|----------------------------------------|
|                 | Installer ou ex  | écuter un programme depuis son support |
|                 | Ouvrir la lectur | e automatique                          |

Si l'assistance d'installation s'affiche en Anglais, il suffit de copier le CD en local et enfin de relancer l'installation :

| ٠ | Bibliothèques 🕨 Documents | ۱. |
|---|---------------------------|----|
| 7 | Nom                       |    |
|   | EXCH2013SP1               |    |

Pour la vérification des mises à jours, sélectionné « ne pas vérifier les mises à jour maintenant » Cette option n'est valable quand lors d'un TP et non en condition réelles.

| Vérifier les mises à jour ?                                                                                                    |
|----------------------------------------------------------------------------------------------------|
| Vous pouvez indiquer au programme d'installation de télécharge<br>l'installation d'Exchange. Si des mises à jour sont disponibles, elle<br>Télécharger les mises à jour dès maintenant vous permet d'obten<br>ne souhaitez pas vérifier les mises à jour maintenant ou si vous n'<br>étape, veillez à télécharger et installer toutes les mises à jour dispo |
| Sélectionnez l'une des options suivantes :                                                                                                    |
| Se <u>c</u> onnecter à Internet et vérifier les mises à jour                                                                                                    |
| Ne pas vérifier les mises à jour maintenant                                                                                                    |
| - On accepte le contrat                                                                                                    |

- Sur la page paramètre recommandés, il faut laissez l'option par défaut
- Sur la page sélection du rôle du serveur

| S            | élecțion du rôle de serveur                                                  |
|--------------|------------------------------------------------------------------------------|
| Séle         | ctionnez les rôles serveur Exchange à installer sur cet ordinateur :         |
| $\checkmark$ | Rôle de <u>b</u> oîte aux lettres                                            |
| $\checkmark$ | Rôle d'a <u>c</u> cès au client                                              |
|              |                                                                              |
|              |                                                                              |
| $\checkmark$ | Installer automatiquement les rôles et les fonctionnalités <u>W</u> indows S |

Sur l'écran suivant, si le nom de l'organisation exchange est demandé, cela signifie que vous n'êtes pas connecté au domaine ou que vous n'avez pas configuré le domaine. Dans ce cas, il faut annuler l'installation pour corriger le problème.

# Paramètres de protection anti-programmes malveillants

La recherche de programmes malveillants aide à protéger votre environnement de messagerie en détectant les messages contenant des virus ou des logiciels espions. Elle peut être désactivée, remplacée ou jumelée à d'autres services premium pour une protection multicouche.

La recherche de programmes malveillants est activée par défaut. Toutefois, vous pouvez la désactiver si vous utilisez un autre produit de recherche de programmes malveillants. Si vous choisissez de désactiver cette fonction maintenant, vous pouvez l'activer à tout moment suite à l'installation d'Exchange.

Désactiver la recherche de programmes malveillants.

| Ο          | <u>O</u> ui |
|------------|-------------|
| $\bigcirc$ | <u>N</u> on |

Un accès à Internet est nécessaire pour télécharger le dernier moteur anti-programmes malveillants et les dernières mises à jour.

Apres vérification des prérequis, il ne reste plus qu'à lancer l'installation. (Cela peut être long)

Puis faire terminer.

On va ensuite sur l'écran d'accueil (touche Windows)

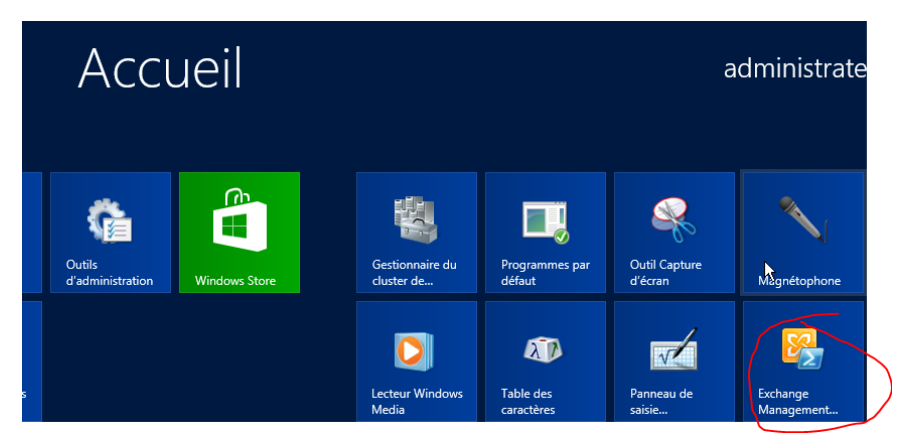

Dans la console, on tape « Get-ExchangeServer »

| IPS1 C:\Windows\system32>Get-ExchangeServer |                   |            |          |                     |
|---------------------------------------------|-------------------|------------|----------|---------------------|
| Name                                        | Site              | ServerRole | Edition  | AdminDisplayVersion |
| W2012-EXCHANGE                              | dupont.local/Conf | Mailbox,   | Standard | Version 15.0 (Bu    |

#### Outil Web

Une fois qu'Exchange est installé, il faut aller sur un navigateur et taper dans la barre de recherche : https://<url du serveur>/ecp

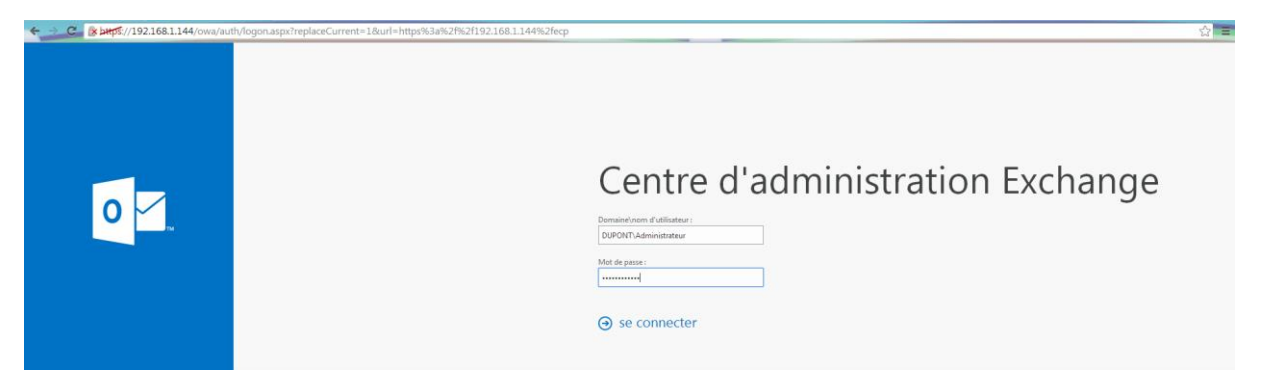

On arrive ensuite sur une page de connexion. On se connecte avec l'administrateur du domaine.

Une fois connecté, on doit remplir quelques informations, et on clique ensuite sur enregistrer.

# Centre d'administration Exchange

| Jhoisissez votre langue d'affichage préférée et le fus<br>lomicile ci-dessous. | eau horaire de votre |
|--------------------------------------------------------------------------------|----------------------|
| angue :                                                                        |                      |
| français (France)                                                              | •                    |
| useau horaire :                                                                |                      |
| (UTC+01:00) Bruxelles, Copenhague, Madrid, Paris                               | •                    |
|                                                                                |                      |

#### 

Maintenant que l'on est connecté avec l'administrateur, il faut créer des comptes utilisateurs pour qu'ils aient une boite de messagerie.

Pour en créer, on clique sur la petite croix :

| destinataires            | boîtes aux lettres groupes ressources |
|--------------------------|---------------------------------------|
| autorisations            | 2                                     |
| gestion de la conformité | +- 〃 亩 ዖ ♂ …                          |
| organisation             | NOM D'AFFICHAGE                       |

On remplit ensuite les informations concernant l'utilisateur, on peut choisir de créer un compte de messagerie qui est lié à un utilisateur déjà existant du domaine :

#### Ai nouvelle boîte aux lettres utilisateur Alias : Anthony.Dupont Sélectionnez cette option si vous souhaitez créer une Utilisateur existant boîte aux lettres pour un compte d'utilisateur Anthony AD. Dupont 🛛 🗙 parcourir... existant déjà dans Active Directory. Exchange utilisera Nouvel utilisateur les propriétés de ce compte pour créer la boîte aux Prénom : lettres.

Une fois les utilisateurs créés, on peut se connecter avec eux.

| NOM D'AFFICHAGE                      | TYPE DE BOITE AUX LETTRES         | ADRESSE DE MESSAGERIE                                      |  |
|--------------------------------------|-----------------------------------|------------------------------------------------------------|--|
|                                      |                                   |                                                            |  |
| Administrateur                       | Utilisateur                       | Administrateur@dupont.local                                |  |
| Administrateur<br>Anthony AD. Dupont | <b>Utilisateur</b><br>Utilisateur | Administrateur@dupont.local<br>Anthony.Dupont@dupont.local |  |

Pour se faire il suffit de rentrer le domaine \ le nom de la personne @ le nom du domaine.

| Centre d'a                                                 | dministration | Exchange |
|------------------------------------------------------------|---------------|----------|
| Domaine\nom d'utilisateur :<br>DUPONT\adupont@dupont.local |               |          |
| Mot de passe :                                             |               |          |